## **Instructions on File Upload**

Go to <u>https://teamsideline.com/sites/cbjrfalcons/home</u> Login to your Team Sideline Account.

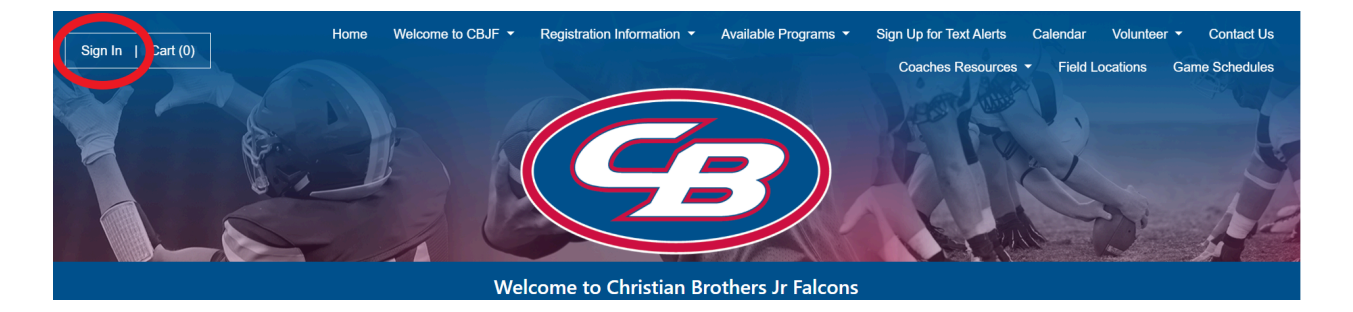

From *My Account* header, select Members.

To Edit a player account click the *Edit* icon next to the players name on the Members page.

Upload required documents in each field and click the Save button.

To Remove a file upload, select the remove checkbox for the file. This will allow you to remove the file without having to upload another file in its place.

**Note:** If the file is a required field, the remove option will not appear as the profile cannot be saved without the file uploaded.